## Samsung: GX-MB540TL

Hier zeigen wir Ihnen, wie Sie an dieser Set-Top-Box einen automatischen Sendersuchlauf beim Kanalwechsel am 28.11.2018 starten.

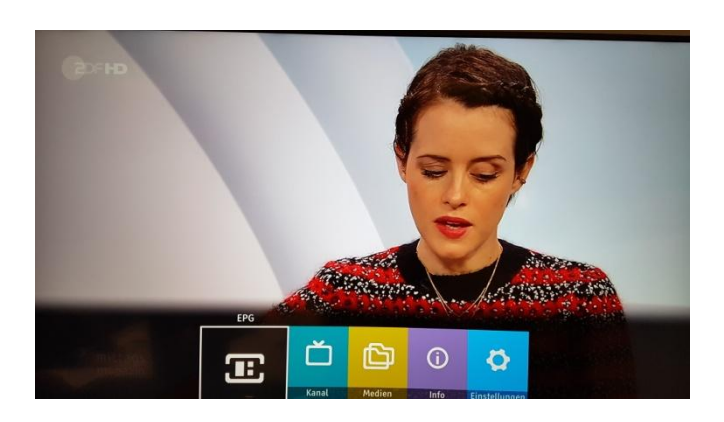

1. Menü öffnen

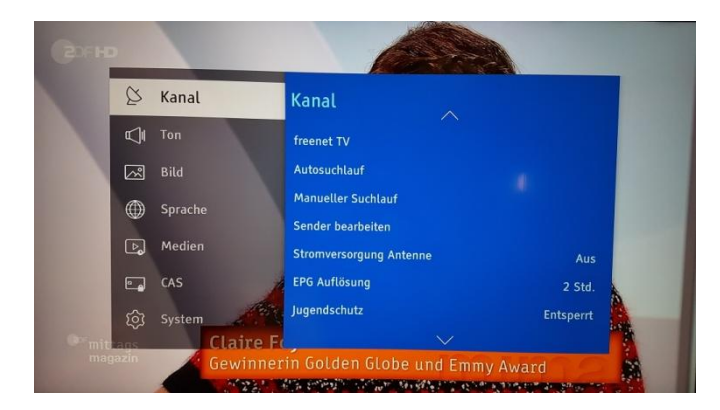

2. Über den Menüpunkt "Kanal" den "Autosuchlauf" auswählen und …

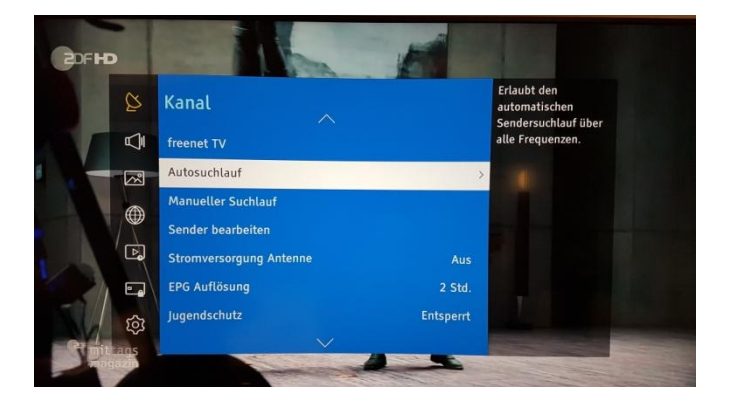

3. ... den "Autosuchlauf" mit "OK" starten.

|              | Autom. E | instellen |      |
|--------------|----------|-----------|------|
|              | Scan l   | äuft.     |      |
| Fortschritt  | 482 MHz  |           |      |
| Signalstatus |          |           | - 0% |
|              | Alle     | 5         |      |
|              | + TV     | 5         |      |
|              | - Radio  | 0         |      |

4. Der "Scan" läuft und auf dem Display sehen Sie den aktuellen Status des Suchlaufs.

| Autor     | m. Ell      | nstell    | en |
|-----------|-------------|-----------|----|
| Ihr D     | igital Rece | iver fand |    |
| Alle :    |             |           | 75 |
| - TV :    |             |           | 75 |
| - Radio : |             |           | 0  |
| Drück     | ken Sie "Be | stätigen" |    |
| Bestätig  | en l        | Abbrechen |    |

5. Mit "Bestätigen" den Suchvorgang abschließen.